## Инструкция по прохождению экзаменов «Лаборатории Касперского»

- **1.** При открытии экзамена перед началом тестирования вы увидите информацию о выбранном экзамене. Описание включает:
  - Название экзамена, идентификационный номер экзамена
  - Разрешенное количество попыток (каждая попытка является платной)
  - Длительность экзамена
  - Количество вопросов множественного выбора
- 2. Ознакомьтесь с инструкцией, которая следует за описанием экзамена:
  - Если вы выберете ответ и перейдёте к следующему вопросу, то вернуться и изменить свой ответ вы уже не сможете.
  - Вопросы можно пропускать. Вы можете вернуться к ним в любой момент, выбрав вопрос из списка.
  - Если вы не уверены в ответе, лучше пропустите вопрос и вернитесь к нему позднее.
  - Тест автоматически завершится, когда закончится время или когда вы ответите на все вопросы.
  - Если вы случайно закрыли тест, вы можете открыть его снова и продолжить с того же места. Учитывайте, что таймер не останавливается. Если время, отведенное на тест, закончилось, вы не сможете вернуться к его прохождению.
  - Вы можете завершить тест в любой момент.
  - Проверка результатов автоматическая. За каждый правильный ответ начисляется один балл. За вопросы с несколькими верными ответами один балл начисляется при выборе всех верных вариантов.
  - Для получения сертификата об успешной сдаче необходимо набрать 70% верных ответов.
- 3. После ознакомления с инструкцией вы переходите непосредственно к сдаче экзамена. Каждый вопрос расположен на отдельном экране. На выбор предлагается несколько ответов. Для успешной сдачи экзамена необходимо максимально точно ответить на поставленные вопросы, отметив все правильные варианты.
- 4. В самом вопросе внизу расположены две интерактивные кнопки: «Следующий», «Завершить». Если вы не ответили на вопрос и перешли к следующему – появится кнопка «Предыдущий», с помощью которой можно вернуться к предыдущему вопросу.

- 5. Сверху расположен таймер, который показывает оставшееся время.
- 6. Слева расположена кнопка с общим количеством вопросов. Для возвращения в меню необходимо нажать на данную кнопку. Перейдя в меню, вы можете вернуться к любому вопросу, на который вы ещё не отвечали. Вопросы, на которые вы ответили, будут маркированы светло-зелёным цветом, просмотренные вопросы, оставшиеся без ответа, - белым, новые вопросы – без выделения. Вернуться обратно из меню к вопросам также можно, нажав на знак «Х»
  - в меню слева.
- 7. Вы можете завершить экзамен в любой момент, нажав на кнопку «Завершить» в самом вопросе. При этом система повторно запросит подтверждение завершения (для исключения случайного нажатия). Обращаем ваше внимание, что в случае, если в момент завершения было набрано менее 70% правильных ответов от общего количества возможных ответов, тест будет считаться не пройденным. Во время теста не обновляйте страницу, не нажимайте клавишу «Enter» и не

используйте в браузере кнопку «Назад». Это приведет к потере результатов.

8. После прохождения экзамена вы увидите свой результат.

В случае успешного прохождения, сертификат будет сформирован автоматически и выслан на почту, указанную при регистрации, в течение суток.

Также при анонсе успешных результатов после теста у экзаменуемого появится кнопка «Получить сертификат». То есть всегда есть возможность скачать сертификат непосредственно сразу после теста, но это необязательно, поскольку он дублируется на почту.

Если вы выбрали опцию «Получить сертификат» сразу, нажали на кнопку, то система предложит вам ещё раз проверить введённые личные данные. Перечитайте, убедитесь, что все поля заполнены правильно (поскольку данные будут в сертификате) – и выберите либо кнопку «Принять», либо кнопку «Изменить». Далее – получите правильно оформленный сертификат.

- 9. После успешного прохождения экзамена вам также станет доступна кнопка «Посмотреть результаты». При выборе данной опции вы сможете ознакомиться с детальным отчётом о прохождении.
- **10.** Каждому сертификату присваивается уникальный идентификационный номер, который используется для проверки подлинности.

## Желаем успехов!